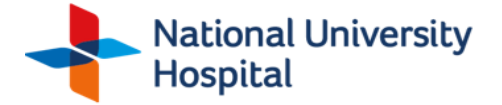

## **User Guide to View Medical Images (USB)**

The USB thumb drive issued by NUH DDI contains DICOM-quality images of radiology studies, as well as an integrated viewer software. Please follow these steps to view the study:

## Step 1: Insert the USB Thumb Drive

- Place the thumb drive into the computer USB port.
- Select decrypt\_win for Windows PC or decrypt\_mac for MacOS

| ^ | Name              | Date modified       | Туре               | Size      |
|---|-------------------|---------------------|--------------------|-----------|
|   | decrypt_mac.app   | 20/07/2023 05:48 PM | File folder        |           |
|   | util              | 20/07/2023 05:48 PM | File folder        |           |
|   | VIEWER            | 20/07/2023 05:48 PM | File folder        |           |
|   | 📓 autorun.inf     | 20/07/2023 05:48 PM | Setup Information  | 1 KB      |
|   | burn.enc          | 20/07/2023 05:47 PM | ENC File           | 77,722 KB |
|   | burn.lock         | 20/07/2023 05:47 PM | LOCK File          | 0 KB      |
|   | M decrypt_win.exe | 07/05/2023 02:46 PM | Application        | 11,839 KB |
|   | 💿 run.bat         | 31/07/2022 10:00 PM | Windows Batch File | 1 KB      |

## Step 2: Key in password when prompted.

- The password is the combination of your date of birth in DDMMYYYY format, followed by the last 4 characters of your NRIC/FIN/Patient ID that was registered with the Department of Diagnostic Imaging.
- To access the images, enter the password in the following format:

| Your Date of Birth<br>(DDMMYYYY)   | Last 4 characters of your<br>NRIC / FIN / Patient ID* |  |  |
|------------------------------------|-------------------------------------------------------|--|--|
| Example                            |                                                       |  |  |
| <b></b> 01011900                   | 123Z                                                  |  |  |
| *applicable for non-residents only |                                                       |  |  |

\*Note: For non-residents, the Patient ID will be used instead of NRIC/FIN